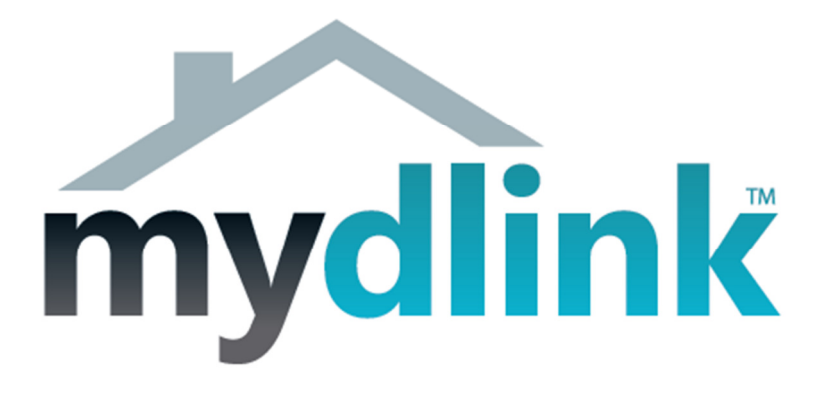

## How to connect the DCS-930L wirelessly

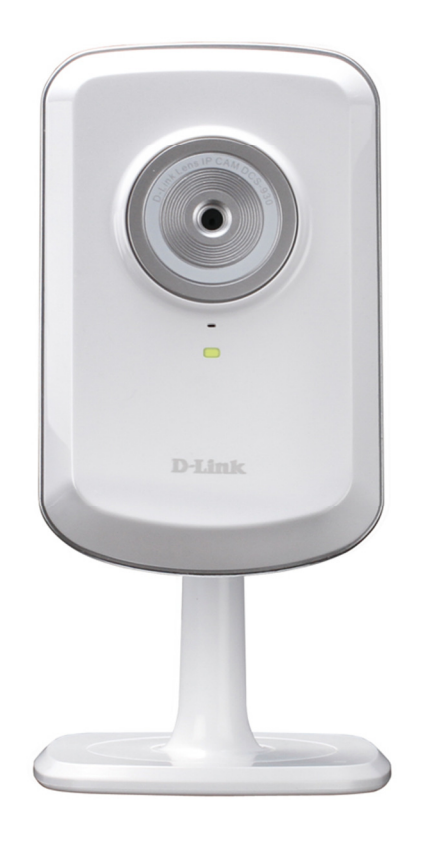

This document will detail how to change the DCS-930L configuration to be connecting wirelessly to your Wireless Access Point, without having to run through the Setup Utility again.

Ensuring the firmware remains up to date can assist with functionality / improved performances as well as adding additional features.

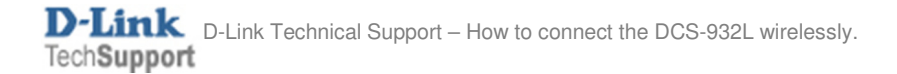

It is assumed that you have followed the setup guide "How to install the DCS-932L" and during the installation you selected the "Wired" configuration. It's therefore assumed that your DCS-930L is connected using an Ethernet cable. Continue reading to change this configuration to be connecting wirelessly instead.

1. You will need to know the IP Address of your DCS-930L. There are two ways in which this can be done.

## Setup Utility:

Run through the Setup Utility selecting the default options until you get to a heading "First, select your camera":

| D-Link Setup W        | izard   |                                                                                                    |                                                                             |                                                          |                                            |
|-----------------------|---------|----------------------------------------------------------------------------------------------------|-----------------------------------------------------------------------------|----------------------------------------------------------|--------------------------------------------|
| <b>D-Lin</b>          | ık      |                                                                                                    | DCS-93                                                                      | BOL Wireless N Net                                       | twork Camera                               |
| 1 Install<br>Camera   | Fire    | st, select                                                                                                    | your came                                                                   | ara                                                      | ABCDE                                      |
|                       |         | Device                                                                                                    | MAC ID                                                                      | IP Address                                               | Connection                                 |
| 2 <sup>Set Up</sup>   | C       | 6 DCS-930L                                                                                                    | F07D6808EA86                                                                | 192.168.0.103                                            | LC DHCP                                    |
| 3 <sub>Complete</sub> |         | Not Configured     Configured     Configured | For the back of your ca<br>FCC ID: KK2CS<br>IC ID:1111A-CS<br>MAC ID:001122 | mera to choose which camer<br>930LA1<br>930LA1<br>334455 | Vired<br>Wireless<br>a you want to set up. |
|                       | 4       | Back                                                                                                    |                                                                             | Retry                                                    | Next 🔸                                     |
| Troubleshooting       | Support | D-ViewCam<br>(DCS-100) M<br>Copyright © D-                                                                                                    | anual Quick Guide                                                           | Acrobat Reader About                                     | Exit                                       |

We now have the IP Address which is assigned to the DCS-930L. Please remember the current IP Address assigned as we will require it shortly. Your assigned IP Address may also be different to my example. You may close the Setup Utility now.

## Checking your Router's Web Configuration:

Login to your Router's Web Configuration and refer to its DHCP Client List. Please check your with Router's Documentation and or Manufacturer as DHCP Client List may be called another name:

The below illustration is from a D-Link DIR-825 and its DHCP Client List is referred as the 'Dynamic DHCP Clients':

| Hardware Address     Assigned IP     Hostname     Expires       00:26:b9:0c:ee:31     192.168.0.100     MADUSA     Sat Jan 28<br>15:38:31<br>2012     Revoke<br>2012     Revoke<br>2012     Revoke     Revoke |               |
|----------------------------------------------------------------------------------------------------|---------------|
| 00:26:b9:0c:ee:31 192.168.0.100 MADUSA Sat Jan 28 15:38:31 2012 Sat Jan 28                                                                                                    |               |
| Sat Jan 28                                                                                                    | 250176        |
| d8:b3:77:bd:c4:e2 192.168.0.102 Android_356441040140093 20:17:30 2012                                                                                                    | <u>eserve</u> |
| f0:7d:68:08:ea:86 192.168.0.103 DCS-930L Sat Jan 28 22:00:28 2012 Revoke Re                                                                                                    | <u>eserve</u> |

We now have the IP Address which is assigned to the DCS-930L. Please remember the current IP Address assigned as we will require it shortly. Your assigned IP Address may also be different to my example.

2. Now we know the assigned IP Address, please type your IP Address into your Internet Browser, then press Enter or Go:

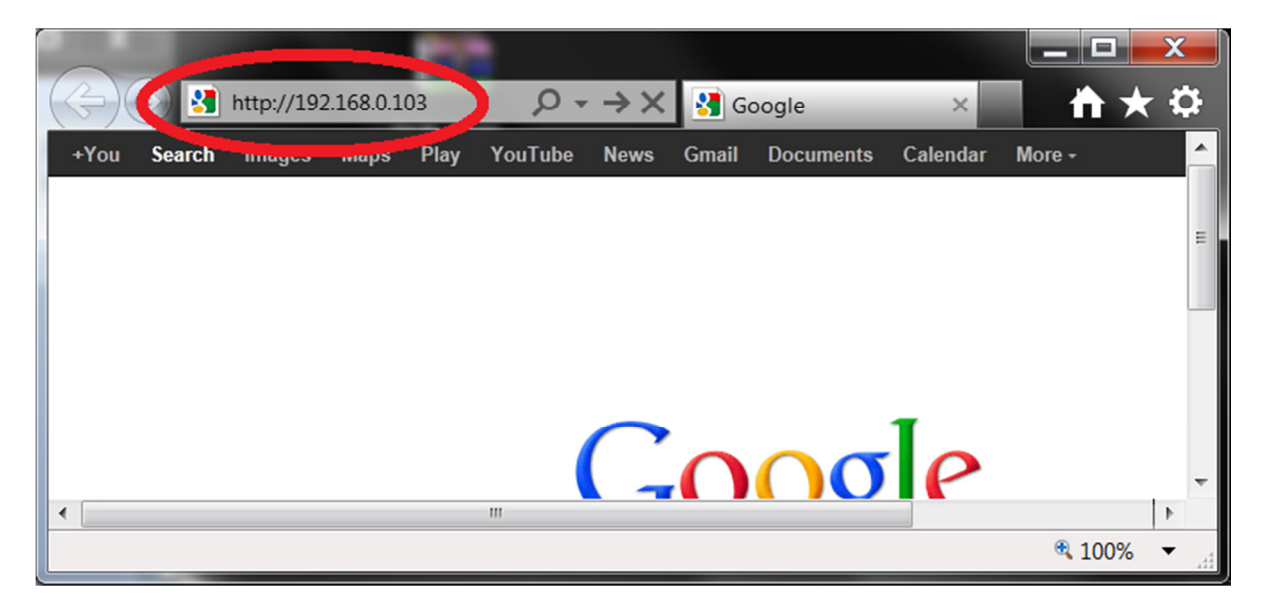

3. You will need to login with your username and password that you assigned to your DCS-930L during the Setup Utility process:

| Windows Security                                                       |                                                                                                    |  |  |  |  |
|------------------------------------------------------------------------|----------------------------------------------------------------------------------------------------|--|--|--|--|
| The server 192.168.0.103 at DCS-930L requires a username and password. |                                                                                                    |  |  |  |  |
| Warning: This s<br>sent in an insec<br>connection).                    | erver is requesting that your username and password be<br>sure manner (basic authentication without a secure |  |  |  |  |
|                                                                        | admin       •••••••       Image: Remember my credentials                                                     |  |  |  |  |
|                                                                        | OK Cancel                                                                                                    |  |  |  |  |

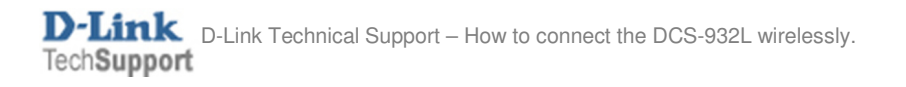

4. When you have successfully accessed the DCS-930L Web Configuration you will see a similar illustration on your Internet Browser as the below illustration:

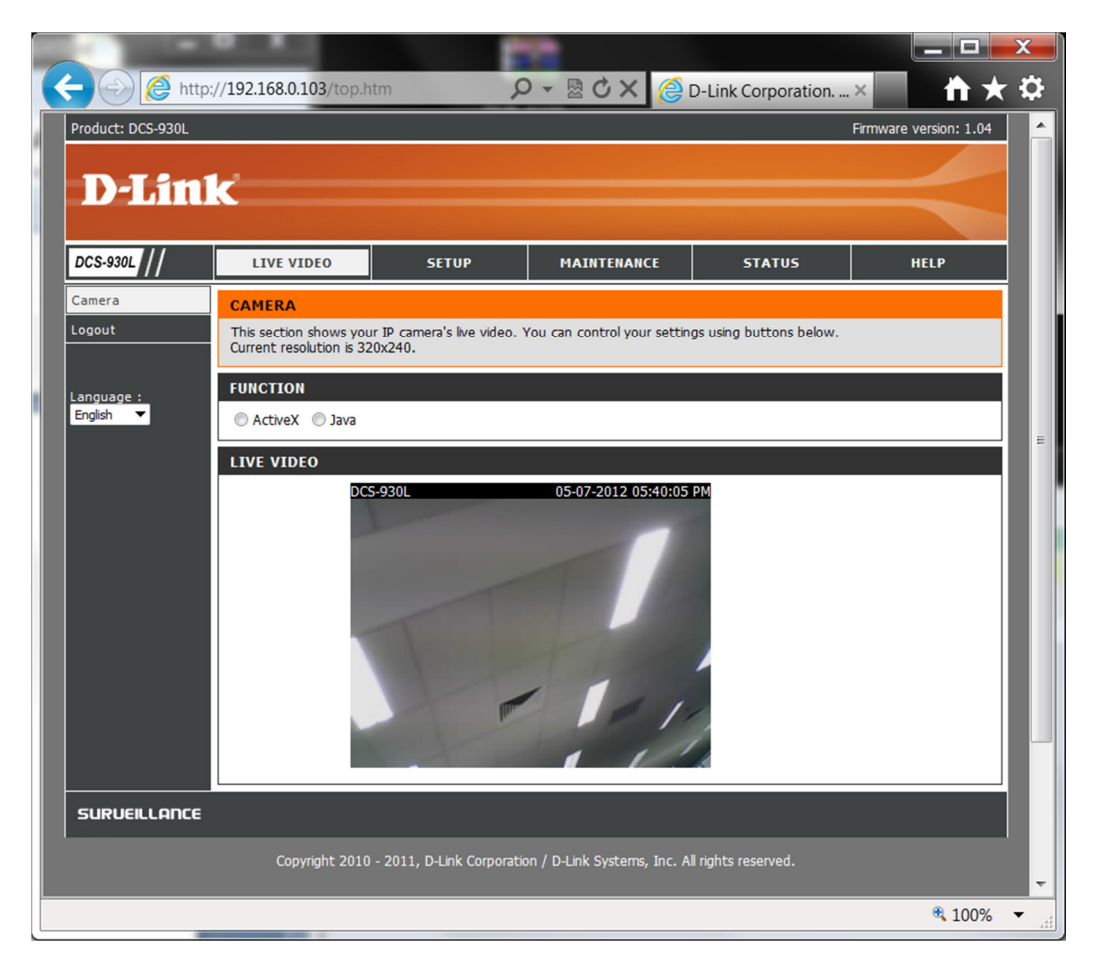

NOTE: Your Live Video results may differ.

5. Click on the Setup menu, followed by clicking on the Wireless Setup heading:

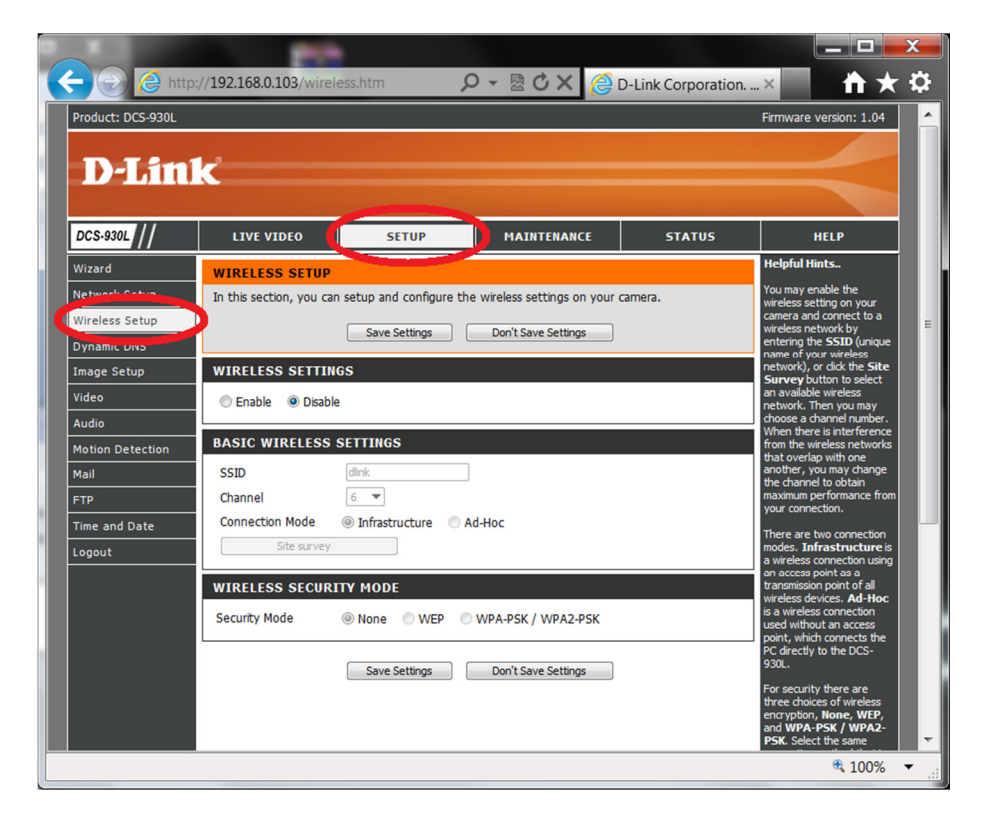

6. Click on the Enable option, then click on the Save Settings button:

| Product: DCS-930L               | p:// <b>192.168.0.103</b> /setSy                    | ystemWireless 🖌                    | 0 - ⊠ ¢ X (∂)                                      | D-Link Corporation | n × 📩 📩 🗙<br>Firmware version: 1.04                                                                                           |  |
|---------------------------------|-----------------------------------------------------|------------------------------------|----------------------------------------------------|--------------------|----------------------------------------------------------------------------------------------------|--|
| D-Lin                           | k                                                   |                                    |                                                    |                    | =                                                                                                    |  |
| DCS-930L                        | LIVE VIDEO                                          | SETUP                              | MAINTENANCE                                        | STATUS             | HELP                                                                                                    |  |
| Wizard                          | WIRELESS SETUP                                      |                                    |                                                    |                    | Helpful Hints                                                                                                    |  |
| Network Setup<br>Wireless Setup | In this section, you can                            | n setup and configure the          | e wireless settings on your<br>Don't Save Settings | camera.            | You may enable the<br>wireless setting on your<br>camera and connect to a<br>wireless network by<br>entering the SSID (unique |  |
| Image Setup                     | name of your wireless<br>network), or dick the Site |                                    |                                                    |                    |                                                                                                    |  |
| Video<br>Audio                  | Enable     Disable                                  | e                                  |                                                    |                    | Survey button to select<br>an available wireless<br>network. Then you may<br>choose a channel number.                         |  |
| Motion Detection                | BASIC WIRELESS                                      | SETTINGS                           |                                                    |                    | When there is interference<br>from the wireless networks                                                                      |  |
| Mail                            | SSID                                                | dlink                              |                                                    |                    | that overlap with one<br>another, you may change                                                                              |  |
| FTP                             | Channel                                             | 6 🔻                                |                                                    |                    | the channel to obtain<br>maximum performance from                                                                             |  |
| Time and Date                   | Connection Mode                                     | <ul> <li>Infrastructure</li> </ul> | d-Hoc                                              |                    | your connection.                                                                                                    |  |
| Logout                          | Site survey                                         |                                    |                                                    |                    | There are two connection<br>modes. Infrastructure is<br>a wireless connection using<br>an access point as a                   |  |
|                                 | WIRELESS SECUR                                      | ITY MODE                           |                                                    |                    | transmission point of all                                                                                                    |  |
|                                 | Security Mode                                       | None      O WEP      O             | WPA-PSK / WPA2-PSK                                 |                    | is a wireless connection<br>used without an access<br>point, which connects the                                               |  |
|                                 |                                                     | Save Settings                      | Don't Save Settings                                |                    | PC directly to the DCS-<br>930L.<br>For security there are                                                                    |  |
|                                 |                                                     |                                    |                                                    |                    | Tor security utere are                                                                                                    |  |

7. Now click on the Site survey button:

| Product: DCS-930L                                                                                                    | ://192.168.0.103/setSy                                                                                                | ystemWireless                               | 0 - ⊵¢x @                                          | D-Link Corporatior | Firmware version: 1.04                                                                                                    |
|----------------------------------------------------------------------------------------------------|----------------------------------------------------------------------------------------------------|---------------------------------------------|----------------------------------------------------|--------------------|----------------------------------------------------------------------------------------------------|
| DCS-930L                                                                                                    | LIVE VIDEO                                                                                                    | SETUP                                       | MAINTENANCE                                        | STATUS             | HELP                                                                                                    |
| Vizard<br>Network Setup<br>Vireless Setup<br>Oynamic DNS<br>(mage Setup<br>Video<br>Audio<br>Motion Detection<br>Mail<br>ETP | WIRELESS SETUP<br>In this section, you ca<br>WIRELESS SETTIN<br>© Enable Disable<br>BASIC WIRELESS<br>SSID<br>Channel | n setup and configure the<br>Save Settings  | e wireless settings on your o                      | camera.            | Helpful Hints<br>You may enable the<br>wireless setting on your<br>camera and connect to a<br>wireless network by<br>entering the SSID (unique<br>name of your wireless<br>network), or click the Site<br>Survey button to select<br>an available wireless<br>network. Then you may<br>choose a charnel number:<br>When there is interference<br>from the wireless networks<br>that overlap with one<br>another, you may change<br>the channel to obtain<br>maximum performance from |
| Time and Date<br>Logout                                                                                                    | Site survey<br>Site survey<br>WIRELESS SECUR<br>Security Mode                                                         | INITY MODE      None WEP      Save Settings | d-Hoc<br>WPA-PSK / WPA2-PSK<br>Don't Save Settings |                    | your connection.<br>There are two connection<br>modes. Infrastructure is<br>a wireless connection using<br>an access point as a<br>transmission point of all<br>wireless devices. Ad-Hoc<br>is a wireless connection<br>used without an access<br>point, which connects the<br>PC directly to the DCS-<br>930L.                                                                                                    |

## 8. Select your SSID (wireless name):

| 2  | D-Li                                                                                                    | ink Corporation.   WIRELESS INTERNET CA | MERA   SETUP   WIRELES | S SETUP | SITE SURVEY              | - Wi     |  | x |
|----|----------------------------------------------------------------------------------------------------|-----------------------------------------|------------------------|---------|--------------------------|----------|--|---|
| 6  | Attp://192.168.0.103/aplist.htm                                                                                                    |                                         |                        |         |                          |          |  |   |
|    | SITE SURVEY                                                                                                    |                                         |                        |         |                          |          |  |   |
|    | This will scan and display all the available wireless networks surrounding your device. You may click <b>Refresh</b> to re-scan and search for the available wireless networks. Check the button of which wireless network you wish to connect and then click <b>Select</b> to proceed. |                                         |                        |         |                          |          |  |   |
| Ir | loin                                                                                                    | SSID                                    | RSSID                  | Channel | Encoyntion               | Signal % |  | E |
|    | ۲                                                                                                    | clint825                                | 00 18 E7 C7 C8 44      | 11      | WPA-<br>PSK/WPA2-<br>PSK | 100      |  |   |
|    |                                                                                                    | 274002021651                            | 34 00 04 73 E4 CF      | •       | WPA2-PSK                 | 100      |  |   |
|    | $\odot$                                                                                                    | 2740B202                                | 3A 08 04 73 E4 CF      | 8       | WPA2-PSK                 | 100      |  |   |
|    | 0                                                                                                    | D-Link_GUEST                            | 1C AF F7 95 0E E1      | 1       | No                       | 91       |  |   |
|    | 0                                                                                                    | DSR-1000N_1.06fw                        | 06 18 E7 DF C0 09      | 11      | WPA-<br>PSK/WPA2-<br>PSK | 91       |  |   |
|    | 0                                                                                                    | 2750B202TEST                            | 14 D6 4D F3 57 D4      | 6       | WPA2-PSK                 | 70       |  |   |
|    | 0                                                                                                    | brotherPSC                              | 70 81 05 BF 08 A9      | 6       | WPA-PSK                  | 65       |  |   |
|    | $\bigcirc$                                                                                                    | D-Link_OFFICE                           | 1C AF F7 95 0E E0      | 1       | WPA/WPA2                 | 60       |  | - |
| •  |                                                                                                    |                                         |                        |         |                          |          |  |   |

9. Scroll down (if required) and press the select option:

| 2  | 🍘 D-Link Corporation.   WIRELESS INTERNET CAMERA   SETUP   WIRELESS SETUP   SITE SURVEY - Wi 💶 💷 🗮 🌉 |                                        |                   |    |                          |    |   |   |
|----|----------------------------------------------------------------------------------------------------|----------------------------------------|-------------------|----|--------------------------|----|---|---|
| 6  | ht                                                                                                   | tp:// <b>192.168.0.103</b> /aplist.htm |                   |    |                          |    |   |   |
| ĪT |                                                                                                    | MACQPAKK DATA                          | DU C2 82 /E EU AU | 11 | WPAZ-PSK                 | 39 |   |   |
|    | 0                                                                                                    | WL0                                    | 00 1E 13 84 40 64 | 1  | WPA2                     | 29 |   |   |
|    | 0                                                                                                    | OfficeNet                              | 00 1E 13 84 40 62 | 1  | WEP                      | 24 |   |   |
|    | 0                                                                                                    | Walkabout-Factory                      | 00 23 EB DD 43 52 | 6  | WPA-<br>PSK/WPA2-<br>PSK | 24 | _ |   |
|    | 0                                                                                                    | SETUP                                  | 72 F0 6A 7C 55 E3 | 11 | No                       | 24 |   |   |
|    | 0                                                                                                    | MACQP VOICE                            | D0 C2 82 7E E0 A1 | 11 | WPA2-PSK                 | 20 |   |   |
|    | 0                                                                                                    | Walkabout-Guest                        | 00 23 EB DD 43 51 | 6  | No                       | 15 |   |   |
|    | 0                                                                                                    | OfficeNet                              | 00 1E 13 C7 0E 82 | 6  | WEP                      | 10 |   |   |
|    | 0                                                                                                    | OfficeNet                              | 00 1E 13 6E 20 22 | 1  | WEP                      | 10 |   |   |
|    | 0                                                                                                    | MACQPARK DATA                          | D0 C2 82 7F A6 D0 | 6  | WPA2-PSK                 | 5  |   | _ |
|    | 0                                                                                                    | OfficeNet                              | 00 1E 13 1C 7C 42 | 11 | WEP                      | 5  |   | = |
|    | Refresh Select Exit                                                                                  |                                        |                   |    |                          |    |   |   |
| •  | ۲                                                                                                    |                                        |                   |    |                          |    |   |   |

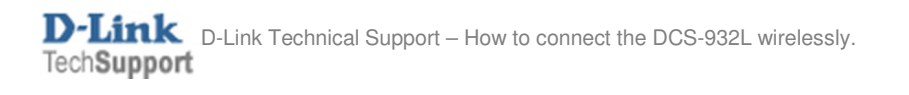

10. Now type in your correct wireless password into the Pre-Shared Key field, then press the Save Settings button:

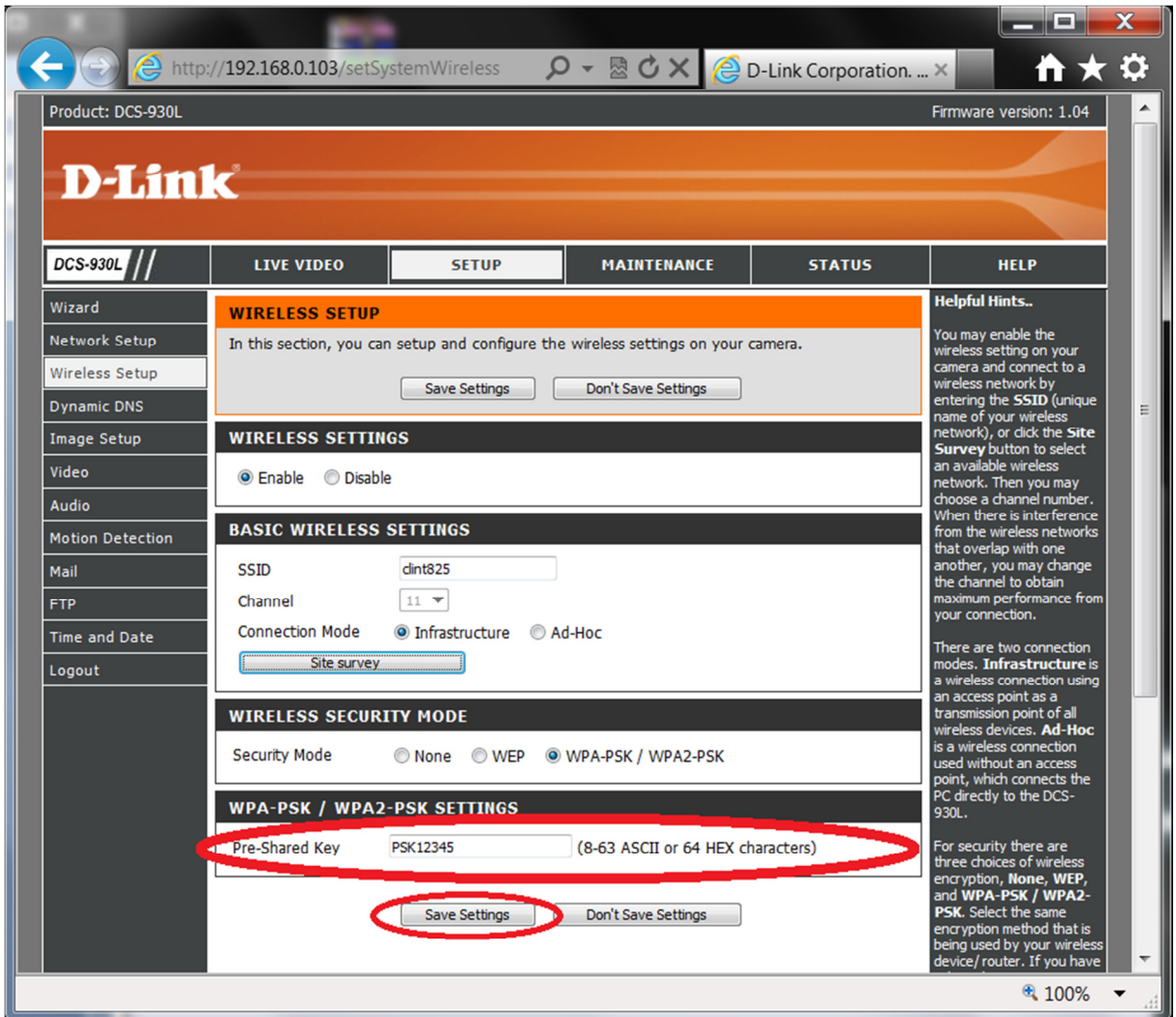

11. Now remove the Ethernet cable from the DCS-932L.

NOTE: When you disconnect the Ethernet cable the power LED will turn red, then come green again within a few seconds.

12. Now after <u>30 seconds</u> click on Maintenance > System and click the Reboot the Device button:

| SYSTEM                     |                                 |
|----------------------------|---------------------------------|
| Save To Local Hard Drive   | Save Configuration              |
| Load From Local Hard Drive | Browse                          |
|                            | Restore Configuration From File |
| Restore To Factory Default | Restore Factory Defaults        |
| Reboot The Device          | Reboot the Device               |
|                            |                                 |

12. When the DCS-930L has completed the reboot process you will know that your connected wirelessly as you should also be able to click on the other menu's in the DCS-930L Web Configuration and when viewing the Live Video menu, moving objects should also be visible in the DCS-930L Web Configuration without needing an Ethernet cable connected.

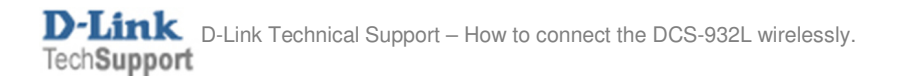